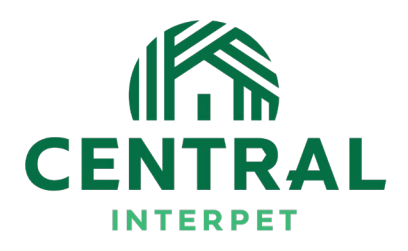

## https://trade.interpet.co.uk INTERPEI introduces INTERSELL

## **Our Trade Only Ordering Site**

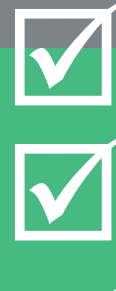

Instant access to over 1,300 products & all your favourite brands <u>See our new lines, special offers</u>,

company news & promotions

See your invoice history

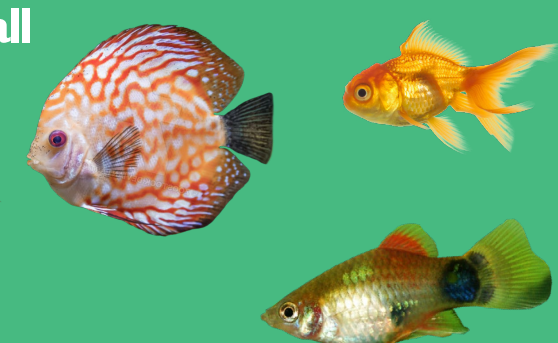

Your Trade Website Instructions

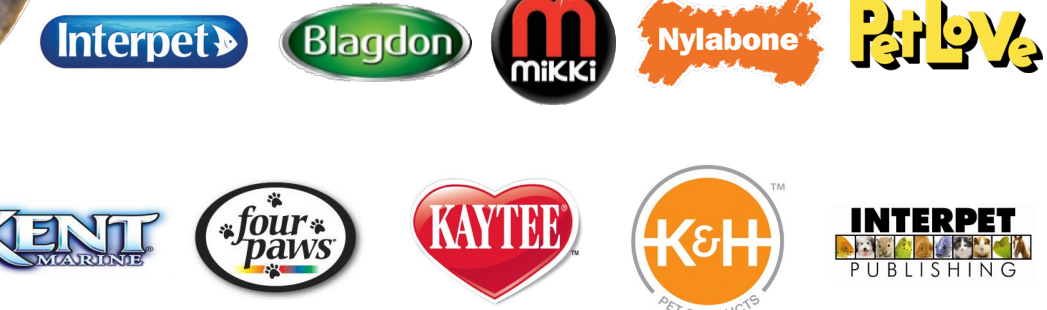

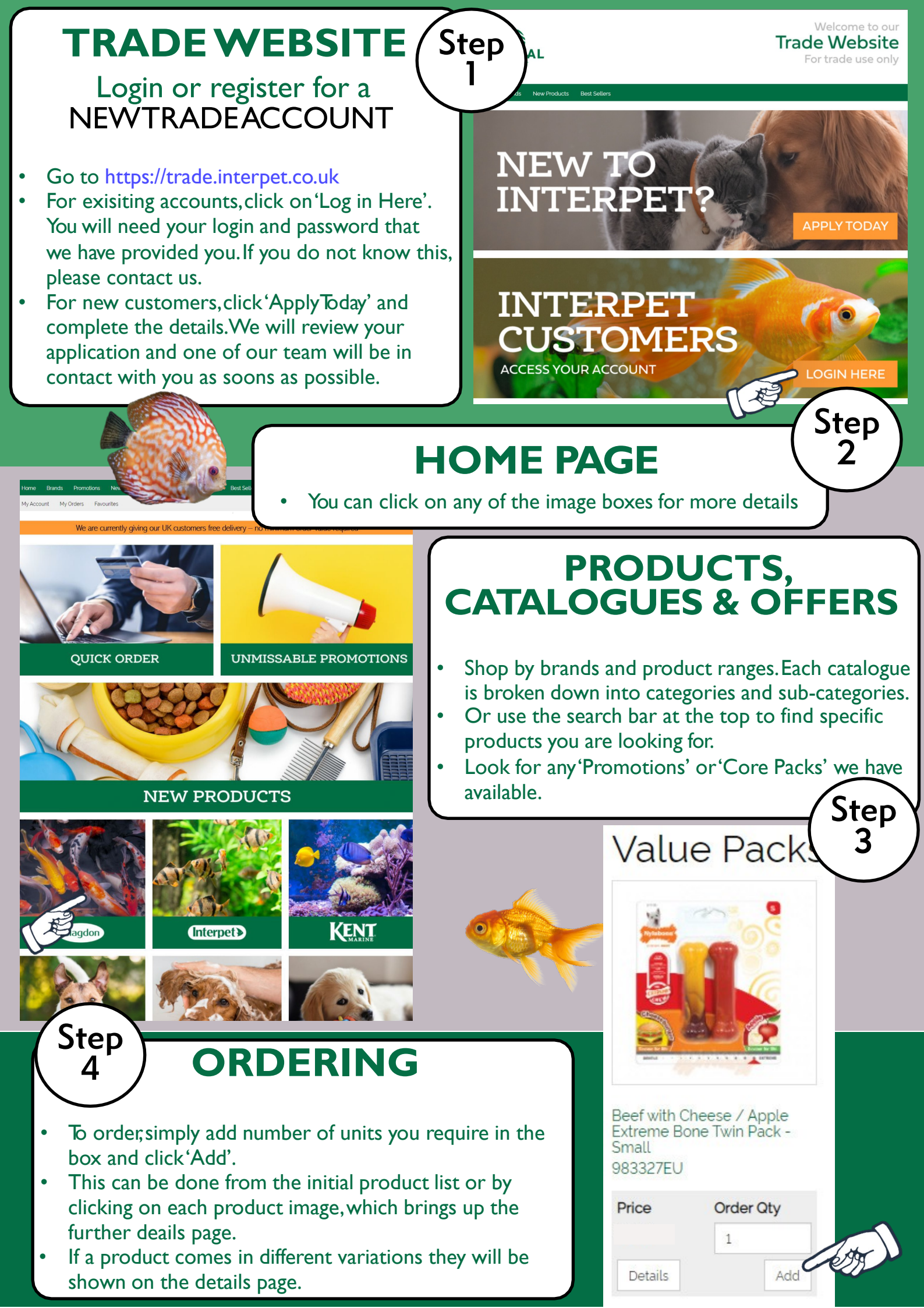

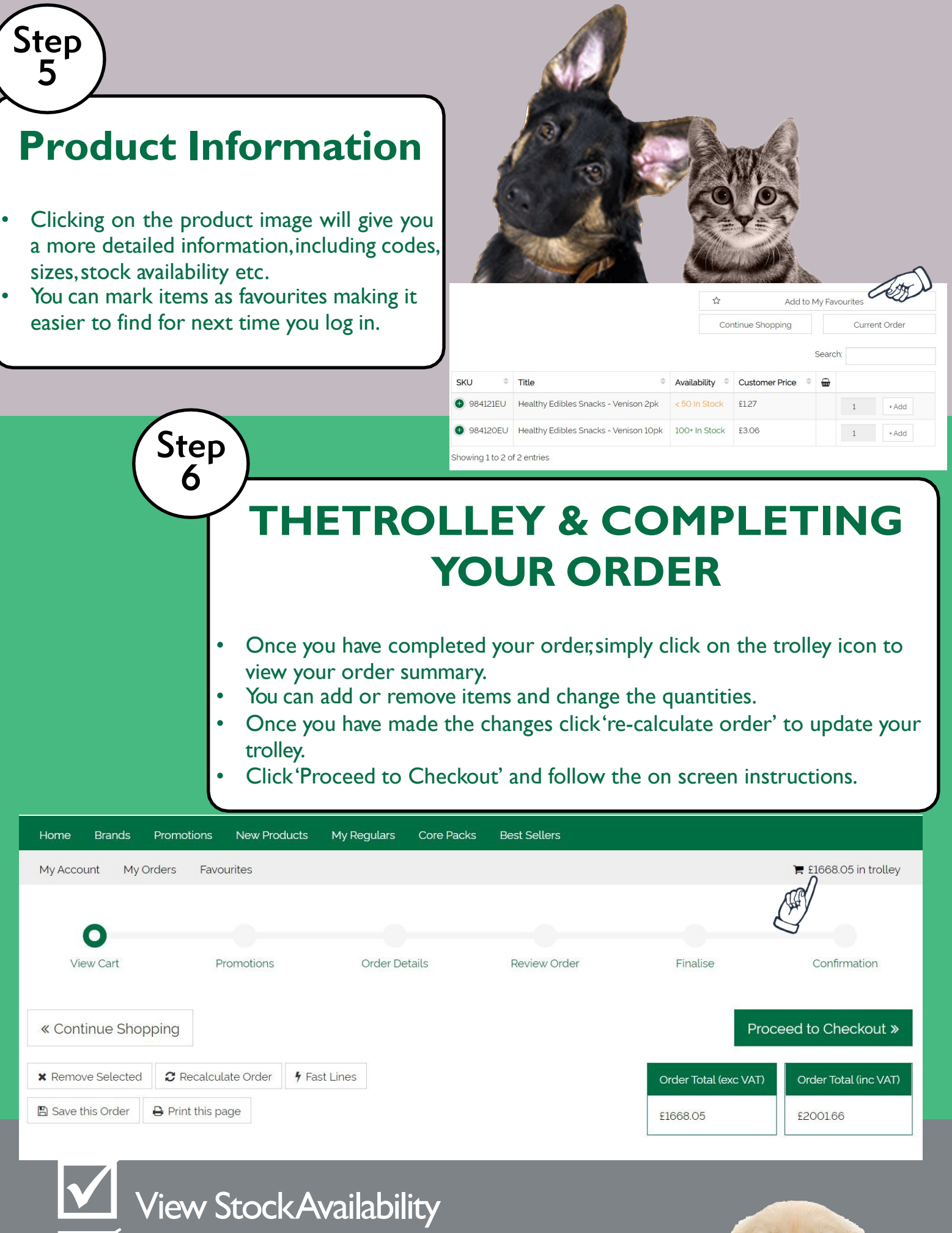

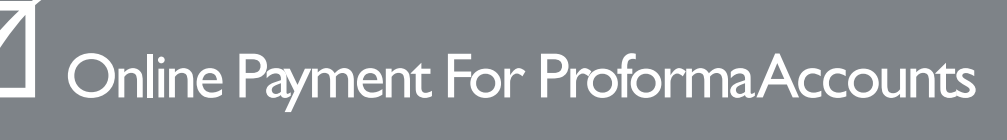

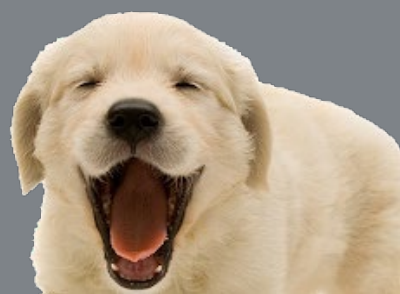

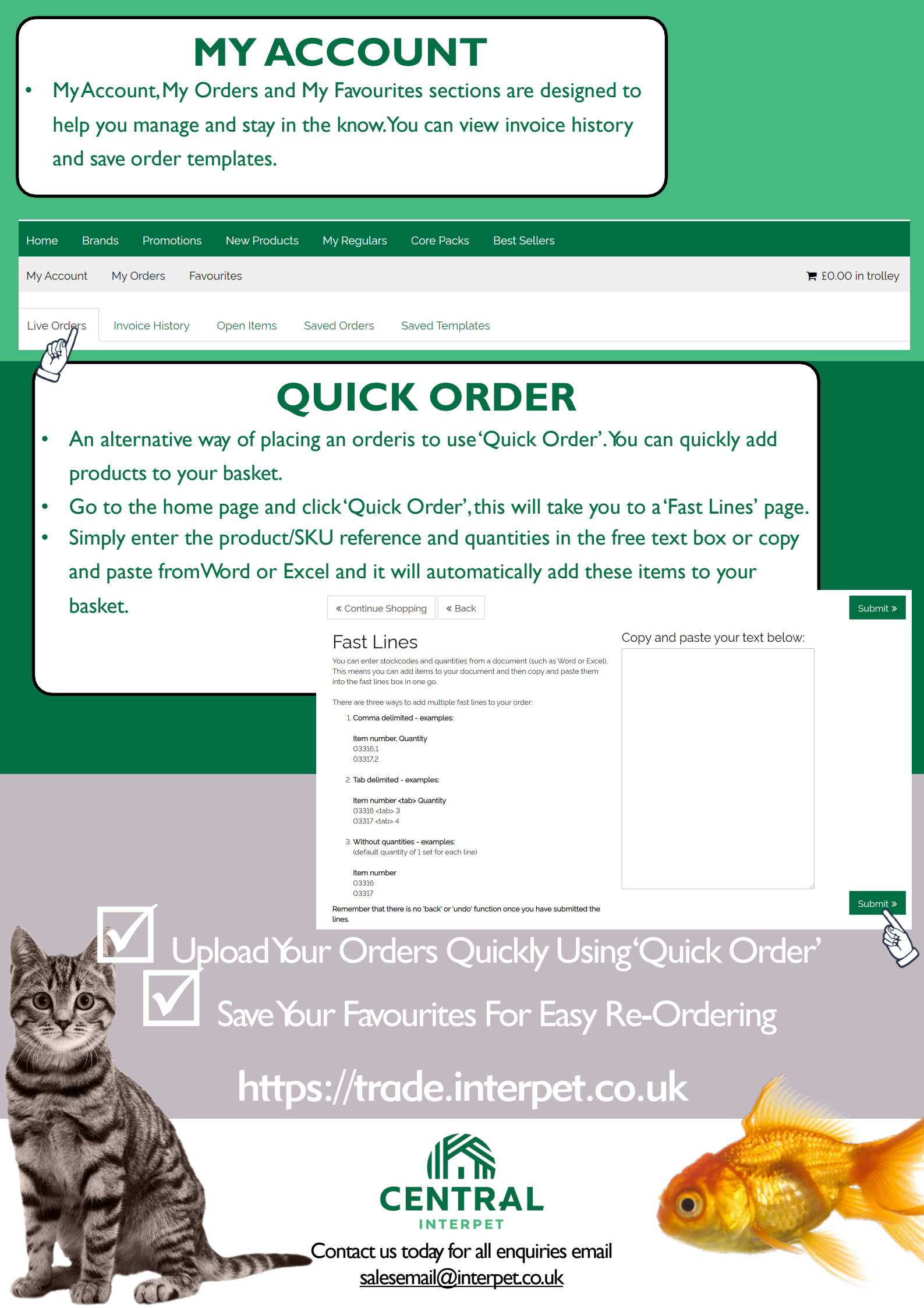